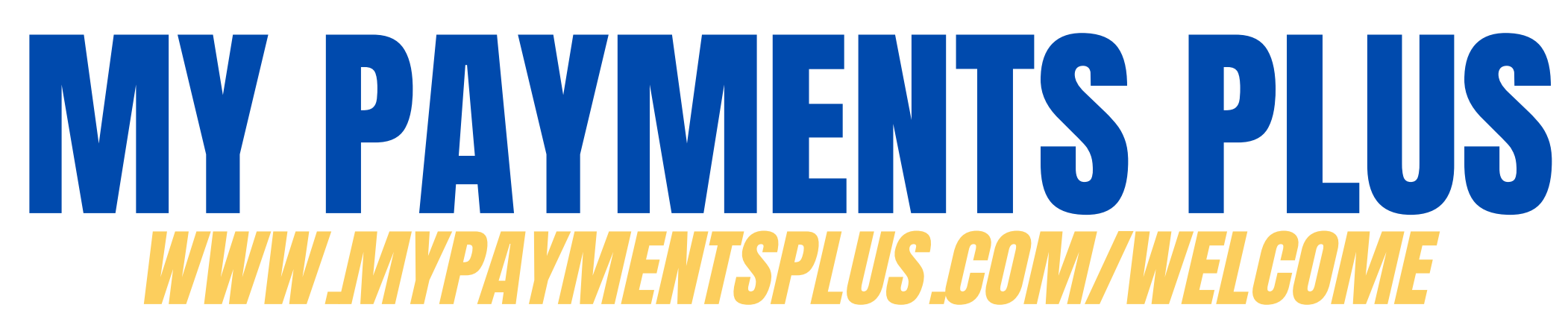

Siga estos pasos para **REGISTRARSE**. Esta plataforma se utilizará para pagos relacionados con la escuela.

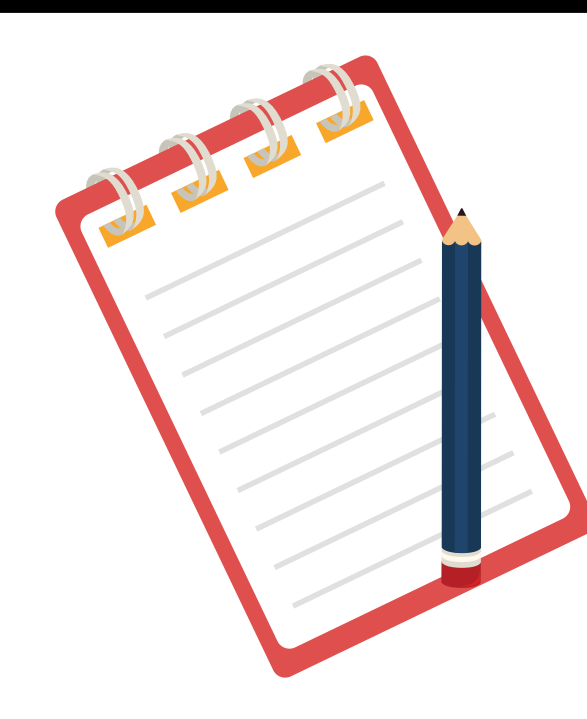

## Que necesitarás:

- Un correro electrónico valido
- Número de identificación del estudiante

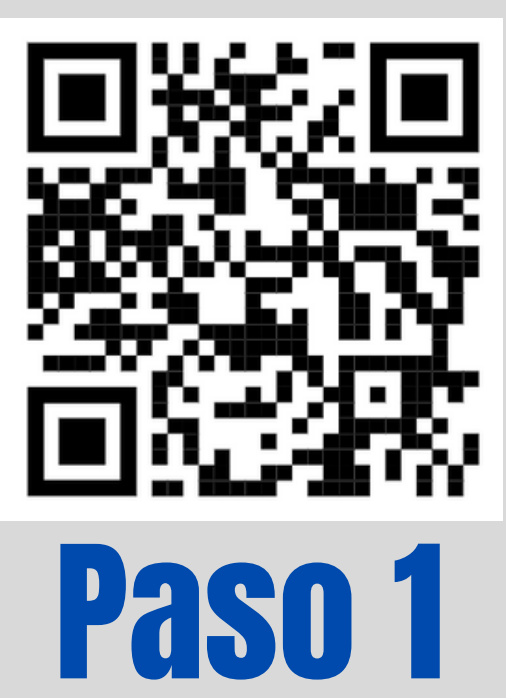

Inicie sesión en My Payments Plus utilizando el código QR o haciendo clic en el enlace <u>https://www.mypaymentsplus.com/welcome</u> y seleccione la opción REGISTRARSE AHORA.

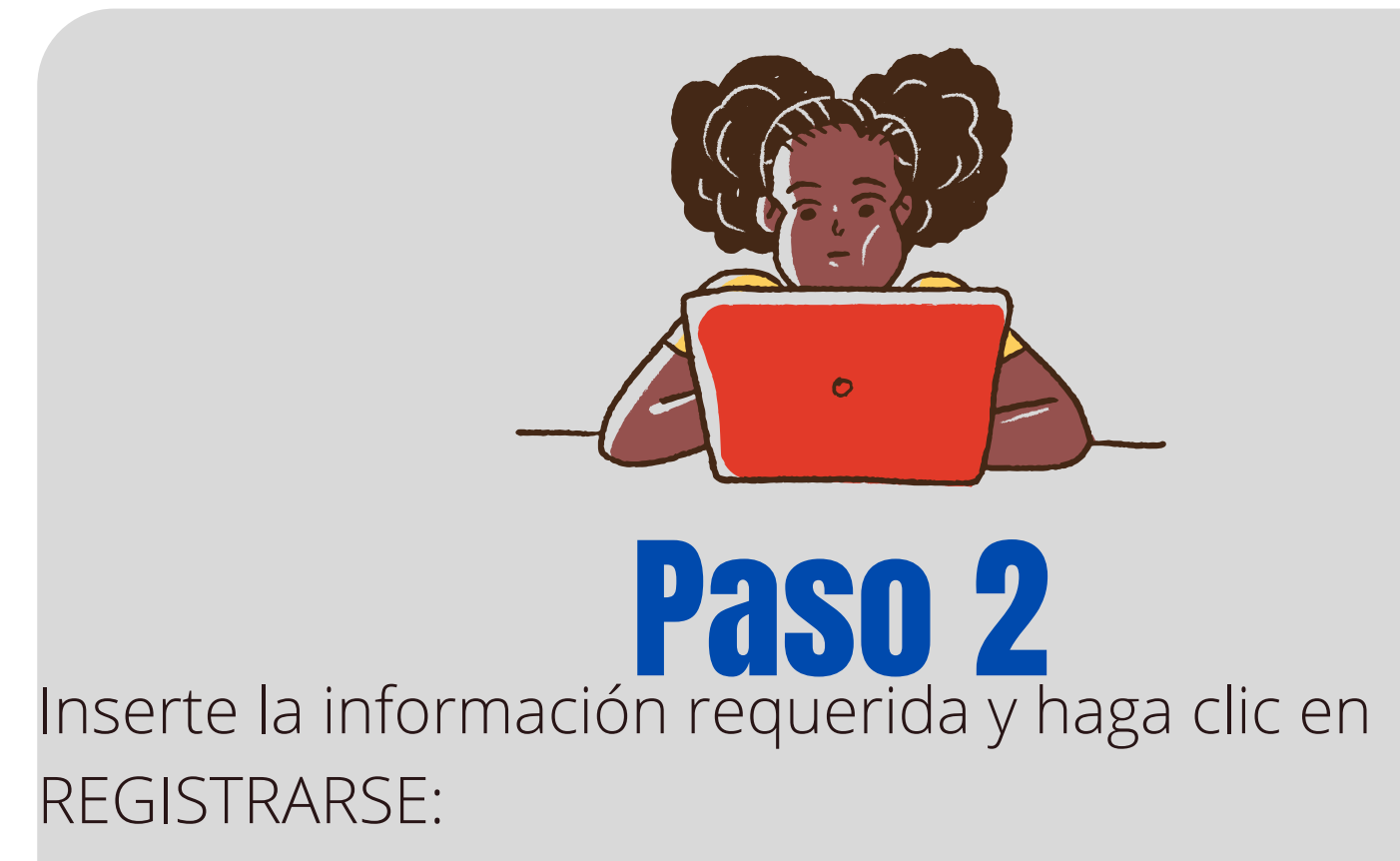

- *Estado:* California
- Distrito escolar: Ontario-Montclair
- Nombre y Apellido de padre
- Un correro electrónico valido
- Contraseña

## Paso 3

Seleccione su relación con el estudiante. Ponga una marca de verificación junto a "Soy un **padre o tutor** con un estudiante en el distrito escolar de Ontario-Montclair".

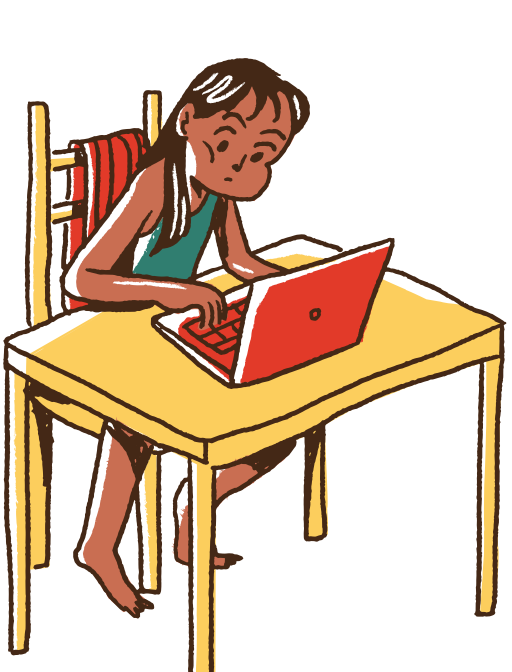

## Step 4

Agregue estudiantes a su cuenta. Esto permitirá administrar y pagar los gastos escolares. Necesitará el número de identificación del estudiante y el apellido del estudiante. Una vez que ingresó la información de su estudiante, haga clic en HECHO.

¡Ya está todo listo! Oaks publicará información bajo el Opción EVENTOS Y ACTIVIDADES.

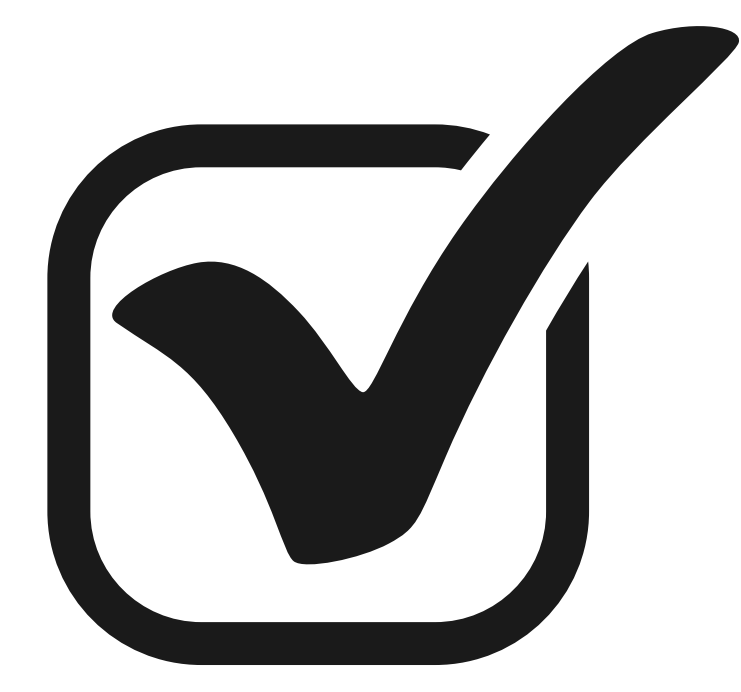